# 河南企业登记全程电子化服务平台企业电 子营业执照签名操作手册

## 说明:

在河南省企业登记全程电子化服务平台办理业务时,相关企业 (市场主体)签名,原规定由该企业的法定代表人/负责人使用手写 签名进行签名。签名列表中显示企业名称及该企业的法人/负责人名 称。例: 郑州XXX地产营销策划有限公司(张三),如下图所示。

| 签名人员列表                                                                                                    | *         |
|----------------------------------------------------------------------------------------------------|-----------|
| 申请材料由相关人员审阅后再进行电子签名。如果需要批量通知所有人员签名,请点击"全部通知"(可支持短信通知、邮件通知)         河南测试技术有.       ③合明         暨合明       暨 证件号码:91410182M/         〇〇一一一一一一一一一一一一一一一一一一一一一一一一一一一一一一一一一一一                                                                                                    | <u>说明</u> |
| 单位党委     Image: Second second s |           |
| 周德齐     暨 证件号码:4101211     5     〕 手写签名       签名通知方式:手机号码:     130     邮件地址:     單 短信通知     圖 邮件通知                                                                                                    |           |

现根据国家市场监管总局相关文件的要求,河南企业登记全程 电子化服务平台对相关企业(市场主体)签名进行升级,由原企业的 法定代表人/负责人的手写签名升级为电子营业执照签名。原企业法 定代表人/负责人手写签名功能停止应用。已签过名并提交业务的不 影响业务办理。

全程电子化业务(设立、变更、注销等业务)中需要企业(市 场主体)签名的,都可以使用电子营业执照签名。电子营业执照签名 是使用电子营业执照小程序进行扫码签名。电子营业执照小程序可以 在"微信小程序"或"支付宝小程序"中搜索"电子营业执照"进行 应用。企业法定代表人/负责人,通过刷脸实名验证后,可下载自己 名下或授权的企业电子营业执照(电子营业执照相关功能及操作详见 附件:电子营业执照用户使用手册)。

系统签名升级后,签名人员列表中显示需要签名的企业名称及电 子营业签名方式,如下图所示:

| 签名人员列表                                                                                                | ×         |
|----------------------------------------------------------------------------------------------------|-----------|
| 申请材料由相关人员审阅后再进行电子签名。如果需要批量通知所有人员签名,请点击"全部通知"(可支持短信通知、邮件通知)         「河南城湖环境科       IIII 证件号码:91410182N | <u>说明</u> |
| ▶ 月德齐     □ 手写签名       签名通知方式:手机号码:     ■ 邮件地址:     ■ 短信通知     ■ 邮件通知                                 |           |
|                                                                                                    |           |
| 关闭                                                                                                    |           |

## 具体操作如下:

1、点击电子营业执照签名,系统会弹出一个电子营业执照小程
 序能识别的二维码,该二维码只能通过下载有该企业"电子营业执照"
 的小程序来扫码。

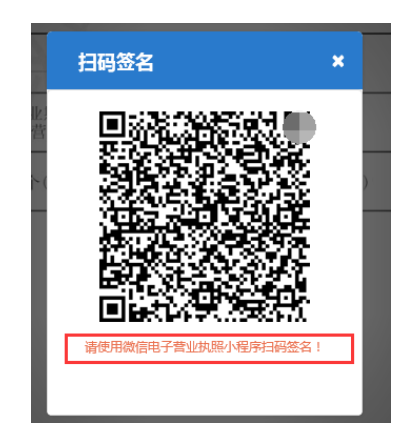

2、打开电子营业执照小程序,点击"扫一扫"

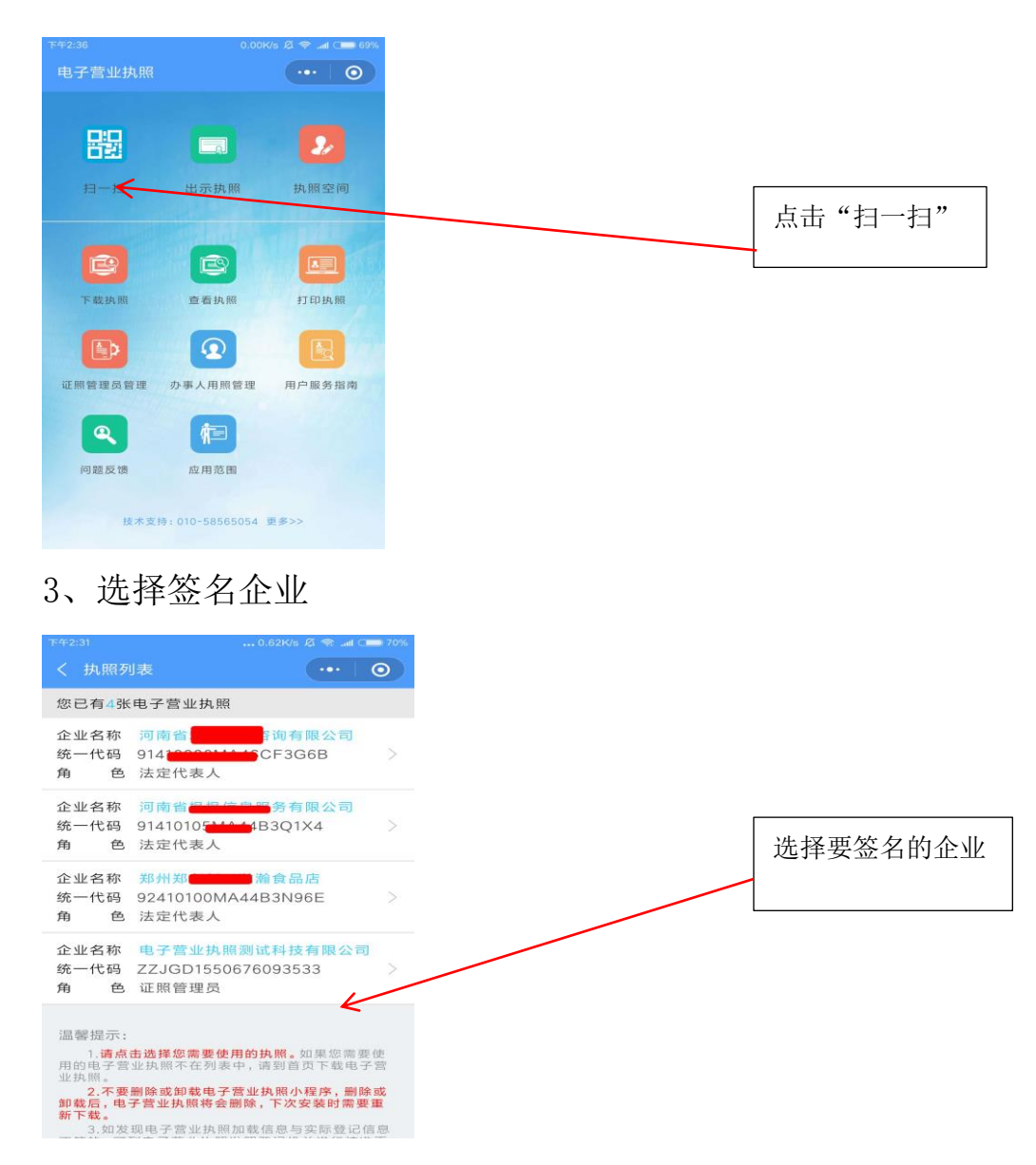

## 4、输入电子营业执照密码

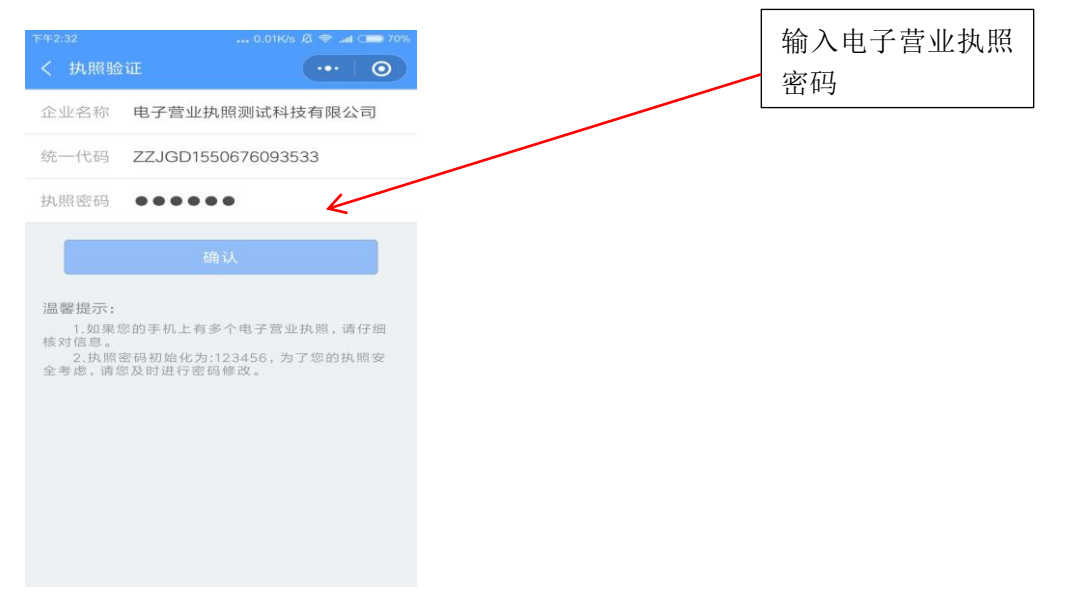

5、确认签名

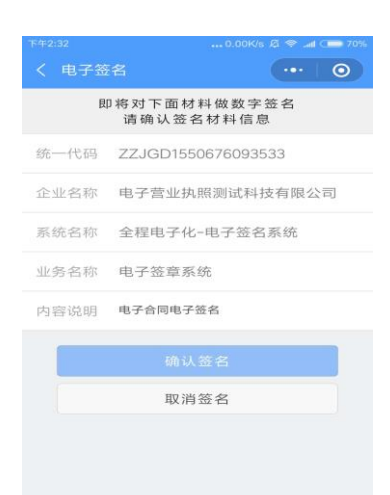

6、签名提交后,全程电子化签名页面会显示已签名图标如下图

所示

| 签名人员列表                                                     | ×  |
|------------------------------------------------------------|----|
| 申请材料由相关人员审阅后再进行电子签名。如果需要批量通知所有人员签名,请点击"全部通知"(可支持短信通知、邮件通知) | 说明 |
| 100070 単征件号码 )67609: 305                                   |    |
| 周德齐                                                        |    |
|                                                            |    |
|                                                            |    |
|                                                            |    |

签名材料中企业签名处会展示一个电子签名标记,如下图所示

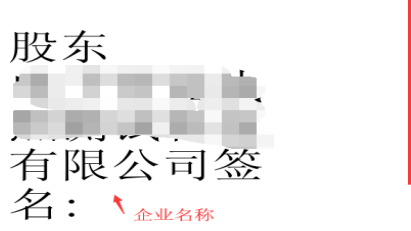

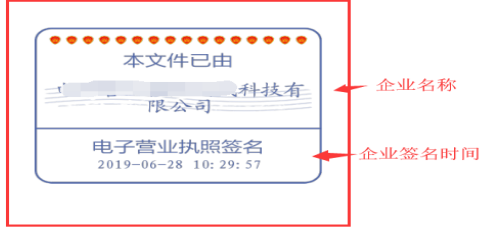

附件:

## 电子营业执照用户手册

### 一、如何领取电子营业执照

目前电子营业执照常用领取方式有两种:电子营业执照微信小程序、电子营 业执照支付宝小程序。

#### 1、通过微信或支付宝小程序搜索 "电子营业执照"。

企业的法定代表人/负责人是电子营业执照的默认领取人。电子营业执照的 首次领取只能由**企业法定代表人/负责人本人**通过手机等移动终端完成。企业法 定代表人领取手机版电子营业执照后,可自行或授权证照管理人员保管、持有、 使用电子营业执照。**企业法定代表人**或者**证照管理人员**可授权**办事人**持电子营业 执照办理相关的政务、商务、公共服务等业务。证照管理员和办事人经过授权后 可下载电子营业执照并使用。

电子营业执照小程序使用有两种方式,第一种是用微信或者支付宝扫一扫 "电子营业执照相对应的小程序"二维码。第二种是在微信或者支付宝中搜索"电 子营业执照"小程序。下面是电子营业执照小程序二维码:

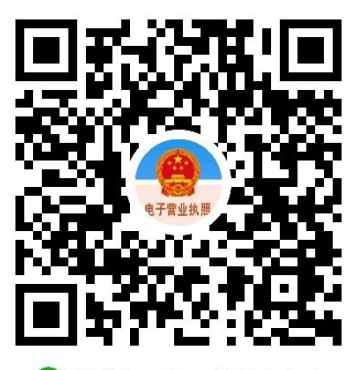

🕜 微信扫一扫,使用小程序

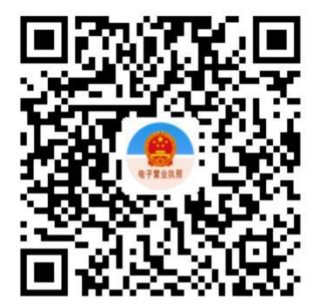

🔗 用支付宝扫一扫,进入小程序

微信中搜索"电子营业执照"微信小程序的步骤如下: 1)打开微信小程序,主页里找到"发现"

- 2) 在"发现"的最下方点开"小程序"
- 3) 在"小程序"里搜索中输入"电子营业执照"即可以查询该小程序,点

击"电子营业执照"即可以使用电子营业执照微信小程序。

| 中国移动 🗭 🖽 🗑 📴 🖭 … 🔘 🖓 🕕 🤅 🐨 🦓 🚛 傍 焼 5:08 | 中国移动所 🔟 🛛 🕲 🖏 86% 💌 上午9:05 | G util 4G+ util 0.5K/s 🗟 11:43 3🕃 🕲 🎅 68% 🔳           | G <mark>      4G+      </mark>   0.1K/s @ 国 09:24 | 🕚 4G2+ 87% (🛄 |
|-----------------------------------------|----------------------------|-------------------------------------------------------|---------------------------------------------------|---------------|
| 微信 Q 十                                  | ← n程序 搜索 Q                 | < 电子营业执照 ⑧                                            | 电子营业执照                                            | ••• •         |
| <b>-</b> 1—1                            | 附近的小程序 意思言动                | 电子营业执照                                                |                                                   |               |
| 1 1 1 1 1 1 1 1 1 1 1 1 1 1 1 1 1 1 1   |                            | ● サ 雪 止 35 %<br>电子常业状態<br>工 高                         |                                                   | 2             |
|                                         | Sum 山姆会员商店SamsClub         | 政府·国家市场监督管··· 使用过                                     | 扫一扫 出示执照                                          | 执照空间          |
| ★ 搜一搜                                   | 的 科大讯飞机器人                  | ●<br>前助白丰<br>电子营业执照申请,电子营业执照办<br>理,深创电商量业执明办理。作办深…    |                                                   |               |
| 🦼 漂流瓶                                   | 援程订酒店机票火车票汽车票门票            | 一段财务服务<br>深创百半知识产权代理有限公司                              | 下载执照 查看执照                                         | 打印执照          |
| <ul> <li>购物</li> <li></li></ul>         | 华住会酒店预订汉庭全季桔子              | ●前法<br>●子管业执照力理<br>代的法专业解读、为代码素家提供合法<br>再决方案,让您发心做代码! | 运照管理员管理 办事人用照管理                                   | 用户服务指南        |
| ♪ <sub>小程序</sub> 发现                     | <b>百果园</b> +               | 预防/报告<br>由个人开发                                        | <b>Q (</b>                                        |               |
| ○ <u>2</u> :<br>数<br>微信 通讯录<br>发现 我     | (2) 铁路12306                | 电子营业执照体验版<br>红质<br>na sama 企业电子身份证,轻松实现申领和使           | 问题反馈 应用范围                                         |               |
| $\triangleleft$ O $\Box$                |                            | 用。                                                    |                                                   |               |

支付宝中搜索"电子营业执照"支付宝小程序步骤:

- 1) 打开支付宝, 主页里找到"朋友"
- 2) 在"朋友"的最上方点开"小程序"
- 3) 在"小程序"里查找中输入"电子营业执照",查询出"电子营业执照"。
- 4) 点击"电子营业执照"即可以安装电子营业执照支付宝小程序。

| 中国移动間 🔶 🔆 👰 … 🛛 🖓 🛈 🗑 🐮 🕼 39% 🗩) 傍鏡5:59     | 中国総裁[[1] 📴 🕺 😗 👘 上年9.19               | 中国联盟 🛛 常代all 💷 下午4:51                           | Guil 4G+uti 0.1K/s @ 🛐 09:24 | 🐮 4Gz+ 87% ( |
|---------------------------------------------|---------------------------------------|-------------------------------------------------|------------------------------|--------------|
| 朋友 Q 八3 十                                   | く 小程序                                 | <ul> <li>&lt; □ 电子营业执照</li> <li>× 搜索</li> </ul> | 电子营业执照                       | ••• •        |
|                                             | Q. 搜索小程序                              | 使用过的小程序                                         |                              |              |
| 生活号     小程序     生活團                         | ↓最近使用                                 | 电子营业执照                                          | 88 🗔                         | 2            |
| 石州当建来市时———————————————————————————————————— | ले 🚺 🐼 🚺                              | 推荐搜索                                            | 扫一扫 出示执照                     | 执照空间         |
| 服务提醒(含支付助手) <sup>下午 539</sup><br>空气污染送健康果略  | 哈罗单车 发票助手 众安保险服务 天天顿红包                | Q 电子营业执照 >                                      |                              |              |
|                                             | 👰 ofo 🛲                               | Q 电子营业执照 >                                      |                              |              |
| 支付宝任意金额消费6笔,即送拉杆箱!                          | 12315 ofo小黄车 车代表                      | Q 电子营业执照管理 >                                    |                              |              |
| □□● 滴滴出行 上午 6.58<br>女袖 你有一份Lady考察礼会请领取      | 便民社田支付完                               |                                                 | 下载执照 查看执照                    | 打印执照         |
| ■● 手机杂值                                     | 小程序优选服务                               |                                                 |                              |              |
|                                             | • • • • • • • • • • • • • • • • • • • |                                                 | 证照管理员管理 办事人用照管理              | 用户服务指南       |
| 浦文 浦发银行信用卡 的天<br>長 3 (有新通知)交易燈爾             | 道章查询处理<br>组动在主体沟连合                    |                                                 |                              |              |
|                                             | 「茶山十土三川近平                             |                                                 |                              |              |
| (支) (¥) (C) (約)<br>前页 計畫 口碑 開友 我的           | 来电<br>来电让您手机递时有电                      |                                                 | 问题反馈 应用范围                    |              |
|                                             |                                       |                                                 |                              |              |

## 2、下载领取"电子营业执照"流程主要分为以下几步:

打开电子营业执照小程序,点击"下载执照"。首先要对法定代表人/负责人刷 脸实名验证,通过后方可下载。

1) 微信实名验证身份操作

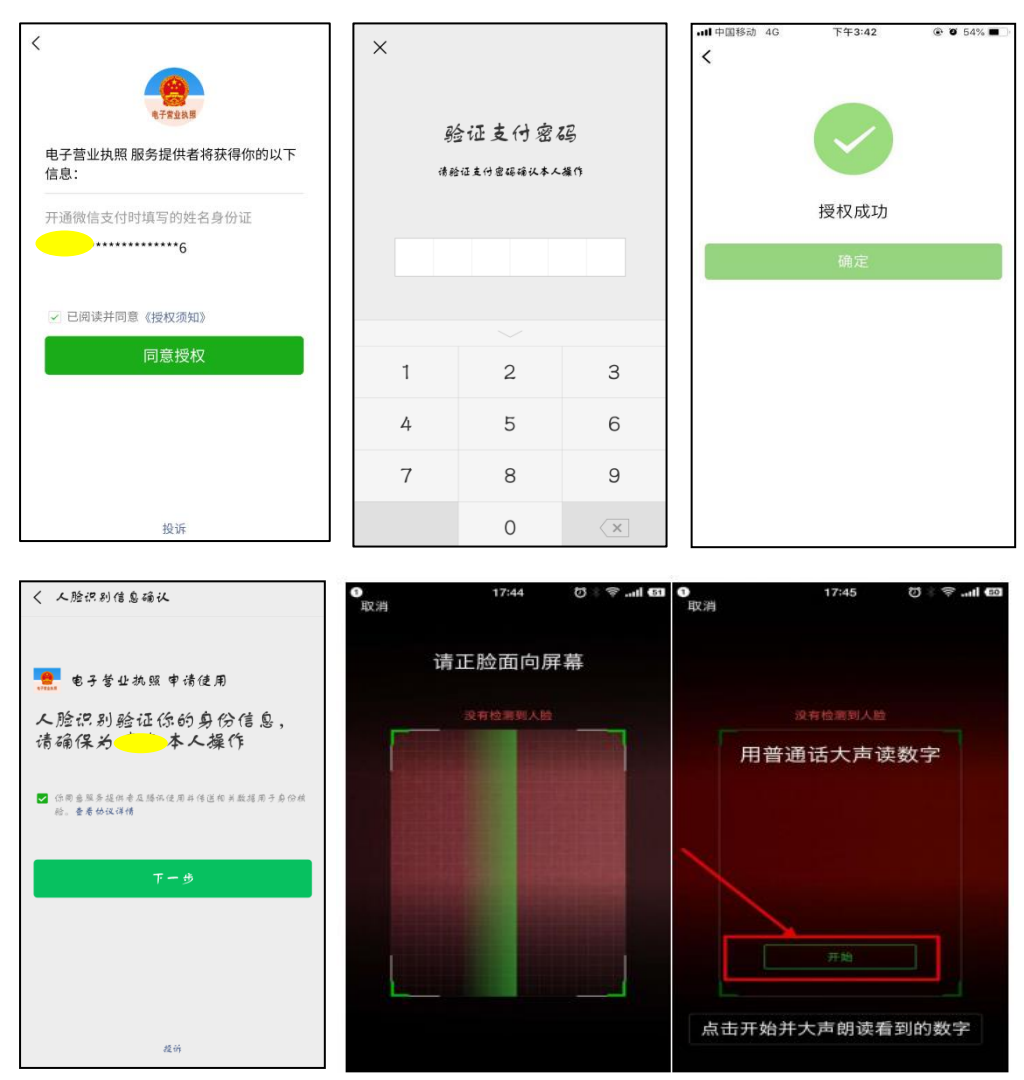

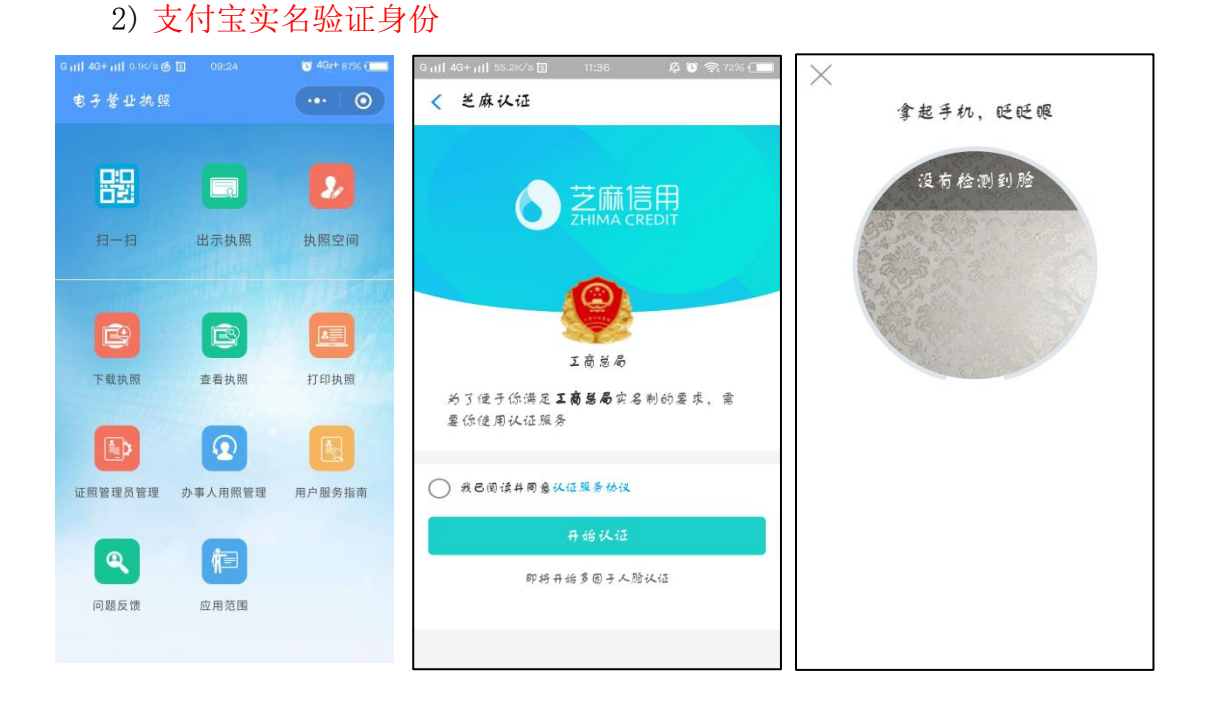

3)通过人脸识别后,选择公司所在的登记地,系统自动关联该人员在该省份 已注册或授权的所有公司。然后选择相对应公司名称点击就可以下载"电子营业 执照"。

| 17:02 |      |      |      | <b>::!!</b> 4G |   |               |                              |                             |
|-------|------|------|------|----------------|---|---------------|------------------------------|-----------------------------|
| <     |      |      | し表   |                | 0 | <             | 公司列                          | ₹ •• •                      |
| 登记地   | 河南   |      |      |                | > | 登记地           | 河南                           | >                           |
| 全部登记的 | њ    |      |      |                |   | 已查询出          | 1条记录:                        |                             |
| AB    | 安徽   | 北京   |      |                |   | 电子营业          | 此执照测试科技有限     1550626002522  | 限公司                         |
| CF    | 重庆   | 成都   | 福建   |                |   | 河南省           | 13506760935333               | 法定代表人                       |
| G     | 广西   | 贵州   | 甘肃   |                |   |               |                              |                             |
|       | 广东   | 广州   | 广东·浏 | 罙圳             |   | 温馨提示          | ξ:<br>Φ20-π=1 · π=00-th π2 1 | - 6月2十四月末1 1718888          |
| н     | 河北   | 湖南   | 河南   | 湖北             |   | 理员:法:<br>照办事的 | 定代表人指定的执照 <sup>1</sup><br>人。 | 管理员。办事人:使用执                 |
|       | 湖北・詞 | 武汉 洋 | 每南 , | 黑龙江            |   | 2.请<br>照下载操   | 选择对应的公司名称,<br>作。             | "点击"进行电子营业执                 |
| J     | 吉林   | 江苏   | 江西   |                |   | 3.下<br>法再次显:  | 载成功后,已存在本的<br>示。如未查到对应企!     | 应用中的执照,本页将无<br>业,请到"执照空间-本机 |
| LN    | 辽宁   | 宁夏   | 内蒙古  |                |   | 执照"确认<br>4.如  | 人是否存在。<br>果您是办事人员或证明         | 照管理员并且没有查询到                 |
| QS    | 青海   | 山西   | 上海   | 山东             |   | 对应企业,<br>功。   | ,请与授权人确认信制                   | 息录入或者授权是否成                  |
|       | 四川   | 陕西   |      |                |   |               |                              |                             |
| тwх   | 天津   | 西藏   | 新疆   |                |   |               |                              |                             |
| YZ    | 云南   | 浙江   |      |                |   |               |                              |                             |
|       |      |      |      |                |   |               |                              |                             |
|       |      |      |      |                |   |               |                              |                             |
|       |      |      |      |                |   |               |                              |                             |
|       |      |      |      |                |   |               |                              |                             |
|       |      |      |      |                |   |               |                              |                             |

注:下载电子营业执照时,需要输入手机号(该手机号是企业注册登记时提 交的法定代表人的手机号码,与法定代表人身证号码一一对应)和阅读并勾选《执 **照下载声明**》。执照下载成功后,可以继续下载其他的执照;也可以修改本手机 当前小程序已经下载的所有"电子营业执照"的密码(一个小程序管理的"电子 营业执照"密码都是一样的,一个手机只能下载一个电子营业执照小程序),或 者返回主页进行其他的操作。营业执照的初始密码是 123456。

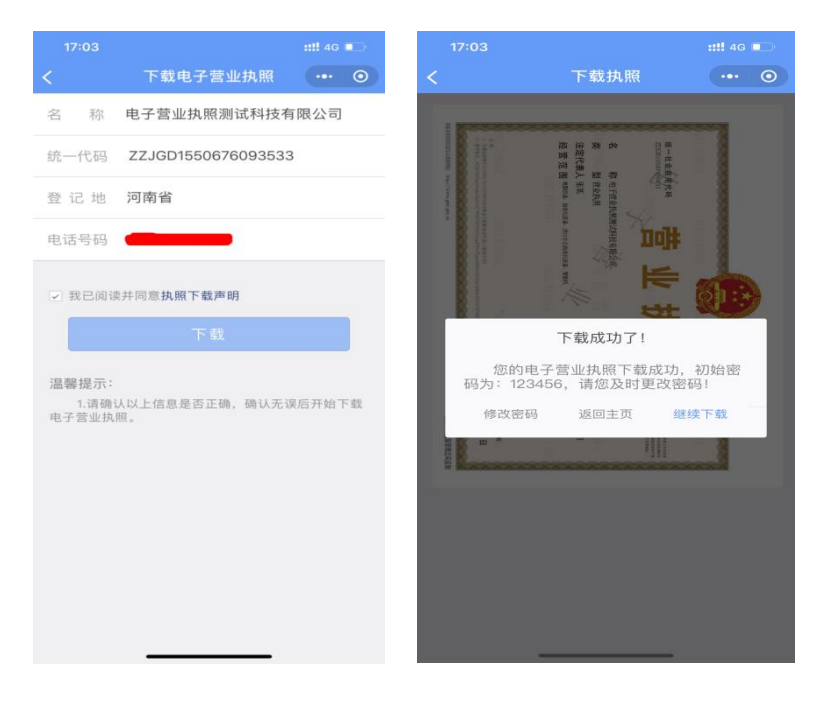

## 二、电子营业执照授权及应用

法定代表人可以授权一位证照管理员下载本公司电子营业执照。企业法定代表人在领取电子营业执照后可以将电子营业执照交由公司的证照管理人员,由 证照管理人员负责电子营业执照日常的管理和使用。

证照管理人员也可以通过电子营业执照小程序,经过身份认证后,下载执 照,进行执照的日常管理和使用。证照管理员领取电子营业执照与法定代表人下 载电子营业执照方法相同。

#### (一)添加证照管理员

1、点击"证照管理员管理"添加证照管理员信息。

|                           | 电子营业执照            |                   | _ | 第一步,小程序主界  |
|---------------------------|-------------------|-------------------|---|------------|
|                           |                   |                   |   |            |
| 름물                        |                   | 2/                |   | 面,点击证照管路员管 |
| Et — Et                   | 出示执照              | 封九 用荷 当等上时        |   | 理          |
|                           | + > /             |                   |   |            |
| HE I                      |                   |                   | L |            |
| 下载执网                      | · 查看执照            | <b>计丁 印 計九 积积</b> |   |            |
| ·                         | E                 |                   |   |            |
|                           | •                 |                   |   |            |
| THE RELATE THE 65, WE THE | 办事人用照管理           | 用户服务指南            |   |            |
|                           |                   |                   |   |            |
| <b>e</b>                  | 9H=               |                   |   |            |
| 问题反馈                      | 应用范围              |                   |   |            |
|                           |                   |                   |   |            |
|                           |                   |                   |   |            |
|                           |                   |                   |   |            |
|                           |                   |                   |   |            |
| 支术员                       | 持: 010-58565054 ] | E 25 >>           |   |            |

2、选择要添加证照管理员的企业,点击该企业进入管理员信息添加页面。

| Girill 4G+       |                               |                      | IO 10 49:     | + 34%      |
|------------------|-------------------------------|----------------------|---------------|------------|
| < 約              | 照列表                           |                      |               | 0          |
| 您已有              | 4张电子营业                        | 业执照                  |               |            |
| 企业名<br>统一代       | 称 烟草测<br>码 ZZJGD              | 试有限公司<br>1543321398  | 858           | >          |
| 角                | 色 法定代                         | 表人                   |               |            |
| 企业名<br>统一代       | .称 <sup>则草局:</sup><br>码 ZZJGD | 測试有限公司<br>1543321585 | 1828          |            |
| 角                | 色 法定代                         | 表人                   |               |            |
| 企业名<br>统一代       | 称 烟草局                         | 测试有限公司               | 2             |            |
| 角                | 色 法定代                         | 表人                   | 102           |            |
| 企业名              | 称烟草局                          | 测试有限公司               | 3             |            |
| 统一代<br>角         | 码 ZZJGD<br>色 法定代              | 1543321833<br>表人     | 223           |            |
| 温馨提              | <b>示</b> :                    |                      |               |            |
| 1.               | 」。<br>请点击选择您 <sup>。</sup>     | 需要使用的执照              | 。如果您          | 需要使        |
| 用的电<br>业执照       | 子营业执照不:<br>。                  | 在列表中,请到              | 前页下载          | 电子营        |
| 2.<br>卸载后<br>新工業 | 不要删除或卸<br>, 电子营业执             | 载电子营业执照<br>照将会删除,下   | 小程序,<br>「次安装时 | 删除或<br>需要重 |

3、点击添加证照管理员。

| G |          |       |             | % 💶 |
|---|----------|-------|-------------|-----|
|   | 〈 证照管理员列 |       |             | 0   |
| : | 烟草测试有限公司 |       |             |     |
|   |          | _     |             |     |
|   | 添加       | 0证照管1 | ₽ <b>₽~</b> | _   |
|   |          |       |             |     |
|   |          |       |             |     |
|   |          |       |             |     |
|   |          |       |             |     |
|   |          |       |             |     |
|   |          |       |             |     |
|   |          |       |             |     |
|   |          |       |             |     |
|   |          |       |             |     |
|   |          |       |             |     |
|   |          |       |             |     |

4、添加管理员信息,填写完成后,点击确认。

| Garif 4G+ artf 00                  | <th>14:54</th> <th>i<b>Di 10</b> 49<sub>2</sub>+</th> <th></th> | 14:54                   | i <b>Di 10</b> 49 <sub>2</sub> + |                  |
|------------------------------------|-----------------------------------------------------------------|-------------------------|----------------------------------|------------------|
| < 添加证                              | 王服管理                                                            |                         | ••••                             | 0                |
| 人员姓名                               | 请输入管                                                            | 管理员姓名                   |                                  |                  |
| 身份证号                               | 请输入管                                                            | 管理员身份                   | 证号码                              |                  |
| 手机号码                               | 请输入管                                                            | 管理员手机                   | 号码                               |                  |
| 企业名称                               | 烟草测试                                                            | 式有限公司                   |                                  |                  |
| 统一代码                               | ZZJGD1                                                          | 54332139                | 8858                             |                  |
| 权限管理                               | 下級                                                              | 授权                      |                                  |                  |
|                                    |                                                                 | K                       |                                  |                  |
|                                    |                                                                 | 峭仄                      |                                  |                  |
|                                    |                                                                 | 取消                      |                                  |                  |
| 温馨提示:                              |                                                                 |                         |                                  |                  |
| 1.一个:<br>2.法定(<br>的权限时,)<br>录、电子签: | 公司暂时只<br>代表人给证<br>默认权限有<br>名。                                   | 允许增加—<br>照管理员赋<br>出示执照、 | 个证照管理员<br>予执照管理的<br>执照留档、质       | 1。<br>句相应<br>句用登 |

注:授权信息一定要与真实信息准确无误,下级权限的勾选是可以让证照 管理员可以拥有受理具体办事人员的权限,不勾选则没有。

(二)授权具体办事人下载并应用"电子营业执照"。(下载方法 同法定代表人下载方式一致。)

1、小程序点击办事人用照管理。

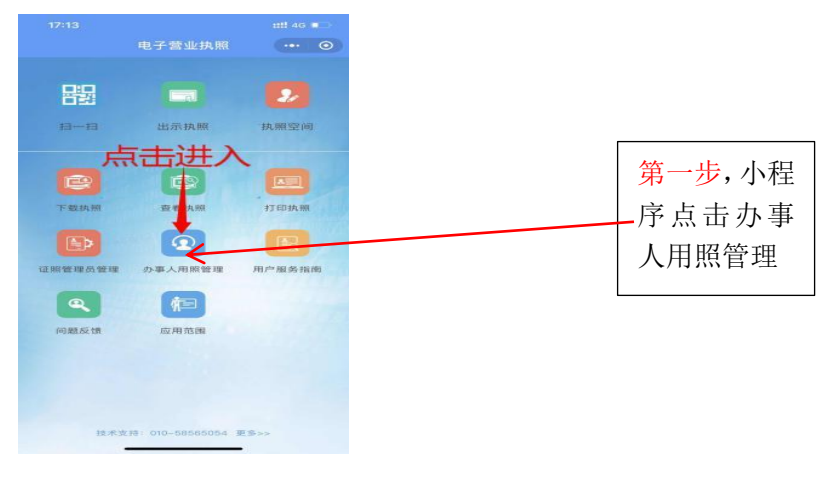

2、点击相应的执照进行授权。

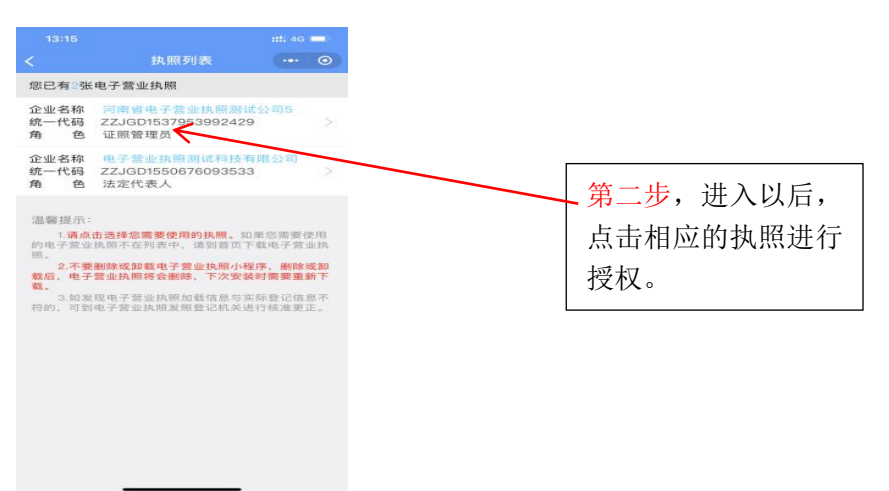

3、点击授权事项,可以选择具体业务的授权(授权事项类别根据办事人办理具体某项 业务选择。例如:"电子政务-市场监管-电子签名戳" 事项是在做电子签名业务时所使用。 "电子政务-市场监管-年报" 事项是在登录企业年报系统时所使用。"电子政务-税务-网上 办税" 事项是在登录电子税务局时候所使用。"电子政务-人设-人设服务" 事项是在登录 人社社局网上服务平台所使用的)。

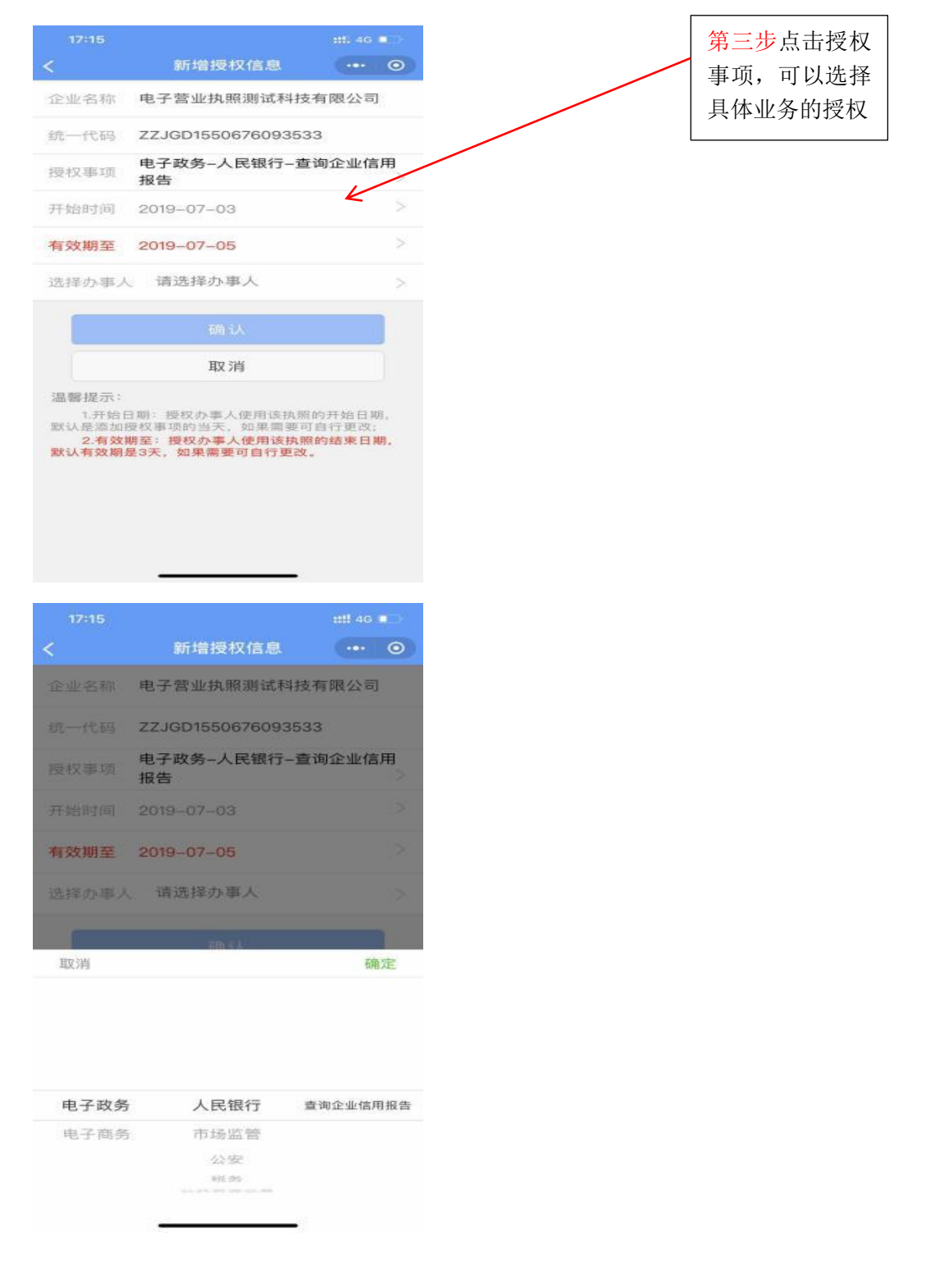

4、办事人执照有效时间,自行调整。

| <                                           | 新增授权信息                                                           |                                | 0        |
|---------------------------------------------|------------------------------------------------------------------|--------------------------------|----------|
| 企业名称                                        | 电子营业执照测试科技                                                       | 有限公司                           | 1        |
| 统一代码                                        | ZZJGD155067609353                                                | 13                             |          |
| 授权事项                                        | 电子政务人民银行查<br>报告                                                  | 询企业信                           | 用>       |
| 开始时间                                        | 2019-07-03                                                       |                                | Ž        |
| 有效期至                                        | 2019-07-05                                                       |                                | >        |
| 选择办事人                                       | 请选择办事人                                                           |                                | >        |
|                                             | 确认                                                               |                                |          |
|                                             | 取消                                                               |                                |          |
| 温馨提示:<br>1.开始日<br>默认是添加报<br>2.有效期<br>默认有效期后 | 期:授权办率人使用该执照<br>2校基项的当天、如果需要可<br>#至:授权办事人使用该执照<br>#3天,如果需要可自行更改。 | 的开始日期<br>[自行更改:<br>[的结束日]<br>- | 明,<br>明, |

5、点击选择办事人,如果初次授权需要进行办事人添加。

![](_page_12_Figure_3.jpeg)

#### 6、选择办事人员后,确认提交,授权完成。

![](_page_13_Picture_0.jpeg)

#### (三) 出示电子营业执照

通过电子营业执照小程序,企业可以实现电子营业执照的出示,电子营业执 照真伪性验证等功能。

 企业到登记窗口办理业务,打开电子营业执照小程序,持照人点击"出 示执照",窗口工作人员用扫码枪扫描出示的条形码、二维码,窗口就会收到企 业身份真实性的验证结果,包括企业的电子营业执照信息。

2)电子营业执照还可以面对面验证,用于证实企业的身份。用户A打开电子营业执照小程序,点击"出示执照"生成条形码、二维码,用户B则用电子营业执照小程序的"扫一扫"扫描条形码、二维码,扫码成功后,用户B电子营业执照小程序上会显示该企业的电子营业执照信息(执照样式)。

![](_page_13_Picture_5.jpeg)

 3)如果出示的为办事人申请使用的电子营业执照,扫描二维码后,可以看 到该办事人被授权的详细信息,点击"查看执照"可以看到授权执照的执照样式。

![](_page_14_Picture_1.jpeg)

4) 条形码、二维码、验证码的有效时间是5分钟。

#### (四) 执照空间

执照空间中主要可以查看到与本手机当前小程序已经下载了的执照有关的 一些内容和操作,主要有:本机执照,挂失执照,密码管理,删除执照等。

1) 本地执照:

即本手机当前小程序中已下载的所有电子营业执照。点击"公司名称"可以 查看该执照的详细信息。

2) 密码管理:

修改的是本手机当前小程序已经下载的所有的执照的密码。分别输入旧密码 和新密码,点击"确定"即可修改成功。密码修改成功后,下载新的执照时需要 录入修改后的密码。

![](_page_14_Picture_9.jpeg)

3) 删除执照:

选择需要删除的执照,并进行验证,验证成功后即可删除,该执照删除成功 后,如果想要继续删除其他执照,则点击"继续删除",如果想要进行其他的操 作,则点击"返回主页",然后选择其他功能进行操作。

![](_page_15_Figure_2.jpeg)